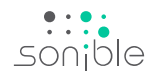

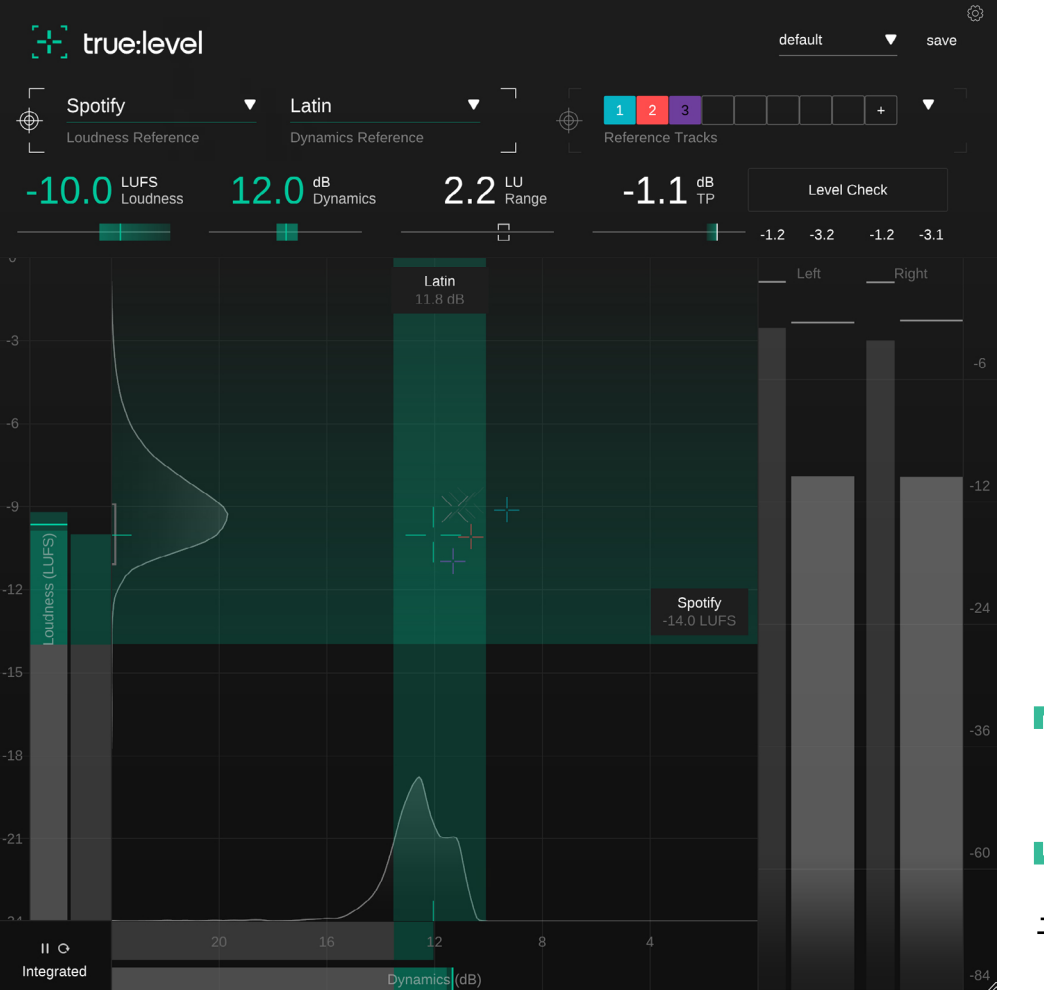

# true:level

音轨上的响度和动态

内容

| 欢迎使用true:level |  |
|----------------|--|
| 安装             |  |
| 授权             |  |
| 用户界面           |  |
| 关键读数           |  |
| 测量控制           |  |
| 响度和动态网格        |  |
| 响度和动态参考        |  |
| 常见参考           |  |
| 参考音轨           |  |
| 输出电平表          |  |
| 电平检查           |  |
| 预设             |  |
| 设置             |  |

true:level 是一款多功能插件。它可以提供精确的响度、动态和真实峰值计量。由于其独特的响度和动态网格,您会发现 true: level 对于在混音的响度和动态之间找到正确的平衡有很大的帮助。可选择的常见参考使您能够将音轨与预定义的响度标准,以及流派或自定义参考音轨的典型动态值进行比较。

当您想确保您的混音符合某些流媒体平台的规格,或者您想将声音的动态与您最喜欢的曲目进行比较来作为参考时,true: level都可以出色的完成这项任务。

此外,true:level中的所有参考选项都可让您快速识别混 音中的潜在问题。并且通过电平检查,它会指导您如何解 决问题。

开始使用 true:level 并为您的曲目做好发布准备吧。

## 系统要求

CPU

英特尔酷睿 i5 AppleM1

#### RAM 4GB

## **Operating systems**

Windows 10+(64 位) Mac OS 10.12+

OpenGL版本 3.2+

您将需要管理员权限才能成功安装 true:level  $\wedge$ 插件。

## Mac系统

要开始安装过程,请打开磁盘镜像sonible truelevel osx\_x.x.x.dmg。这将加载镜像并打开一个显示安装包内 容的文件窗口。

要在您的系统上安装 true:level, 请运行安装文件 truelevel.pkg.

安装程序现在将指导您完成在计算机上安装 true:level的 必要步骤。true:level会自动安装在音频插件的默认位置。

默认文件夹:

音频单元 /Library/Audio/Plug-Ins/Components/

VST /Library/Audio/Plug-Ins/VST/

VST3 /Library/Audio/Plug-Ins/VST3/

## AAX

/Library/Application Support/Avid/Audio/Plug-Ins/

Windows系统

要开始安装过程,请将下载的 zip 文件sonible\_truelevel\_win\_x.x.x.zip 解压缩到您的硬盘上并运行安装 程序。

安装程序现在将指导您完成在计算机上安装true:level的 必要步骤。true:level将自动安装在音频插件的默认位置。

默认文件夹:

VST3 C:\Program Files\Common Files\VST3\

VST C:\Program Files\Common Files\VST\

AAX C:\Program Files\Common Files\Avid\Audio\Plug-Ins

# 许可系统

您可以在两种许可系统之间进行选择:基于机器或 iLok(USB加密器)。

通过在 www.sonible.com 上创建用户帐户并注册您的 产品——如果产品在您的控制面板中尚不可见,您可以 管理您的插件激活。

#### 基于机器

每个许可证密钥都允许您在2台拥有唯一系统 ID 的计算 机上安装 true:level。这些系统 ID 是在许可证激活期间 生成的。

同一个许可证可以被多个用户使用,但是每个用户都必须在他们的帐户下单独解锁完整版的 true:level。

如果系统 ID 发生变化(例如更换硬盘),您可以在 sonible帐户的控制面板中撤销/激活相关系统 ID 旁的 插件。

#### iLok

如果您想将一个激活许可转移到您的 iLok上,只需确保 该插件已在您的 sonible 用户帐户中完成注册。点击控 制面板中插件旁边的"转移到 iLok"按钮,然后按照说明 进行操作。

注意:目前不支持第一代 iLok 加密器和 iLok Cloud。

# 解锁

如果您在线购买了 true:level的许可证,您将通过电子邮件收到您的许可证密钥。

## 基于机器的解锁

首次打开 true:level 时,将显示一个通知窗口,要求您使用有效的许可证密钥解锁 true:level。

在开始注册过程之前,请确保您的计算机已连网。输入您的许可证密钥并点击"注册"。插件现在将与我们的服务器通信以检查许可证是否有效。如果是的话,就可以开始使用。)

#### iLok

如果您已将许可证转移到 iLok,只需将 iLok 连接到您的 计算机即可。然后插件将自动注册。

如果您在几分钟内没有收到电子邮件,请先检查您的垃圾邮箱,然后再联系我们的客服(support@sonible.com)。

# 试用版

要在试用模式下运行 true:level,只需点击"试用",然后您 就可以不受任何限制地使用true:level几天。(请参阅我们 的网站以了解有关 true:level 当前试用期的更多信息)试 用期到期后,您将需要购买完整版许可证才能继续使用 该插件。

#### 网络连接要求

sonible 插件仅在试用期间和初始许可证激活时需要连网。试用期间,插件每次使用都需要连网。一旦您的插件许可证成功激活,就不再需要连网。

| ſ |                                                          |
|---|----------------------------------------------------------|
|   | Try or register                                          |
|   | Enter your license key or hit 'try' to continue<br>trial |
|   |                                                          |
|   | try register                                             |
|   |                                                          |

| Product    | License Key         | Туре | Description | Status | Date          | Action           |
|------------|---------------------|------|-------------|--------|---------------|------------------|
| true:level | XXXX-XXXX-XXXX-XXXX | PC   | XXXXXXX     | active | 2000-00-00    | revoke           |
|            |                     |      |             |        | not activated | transfer to iLok |

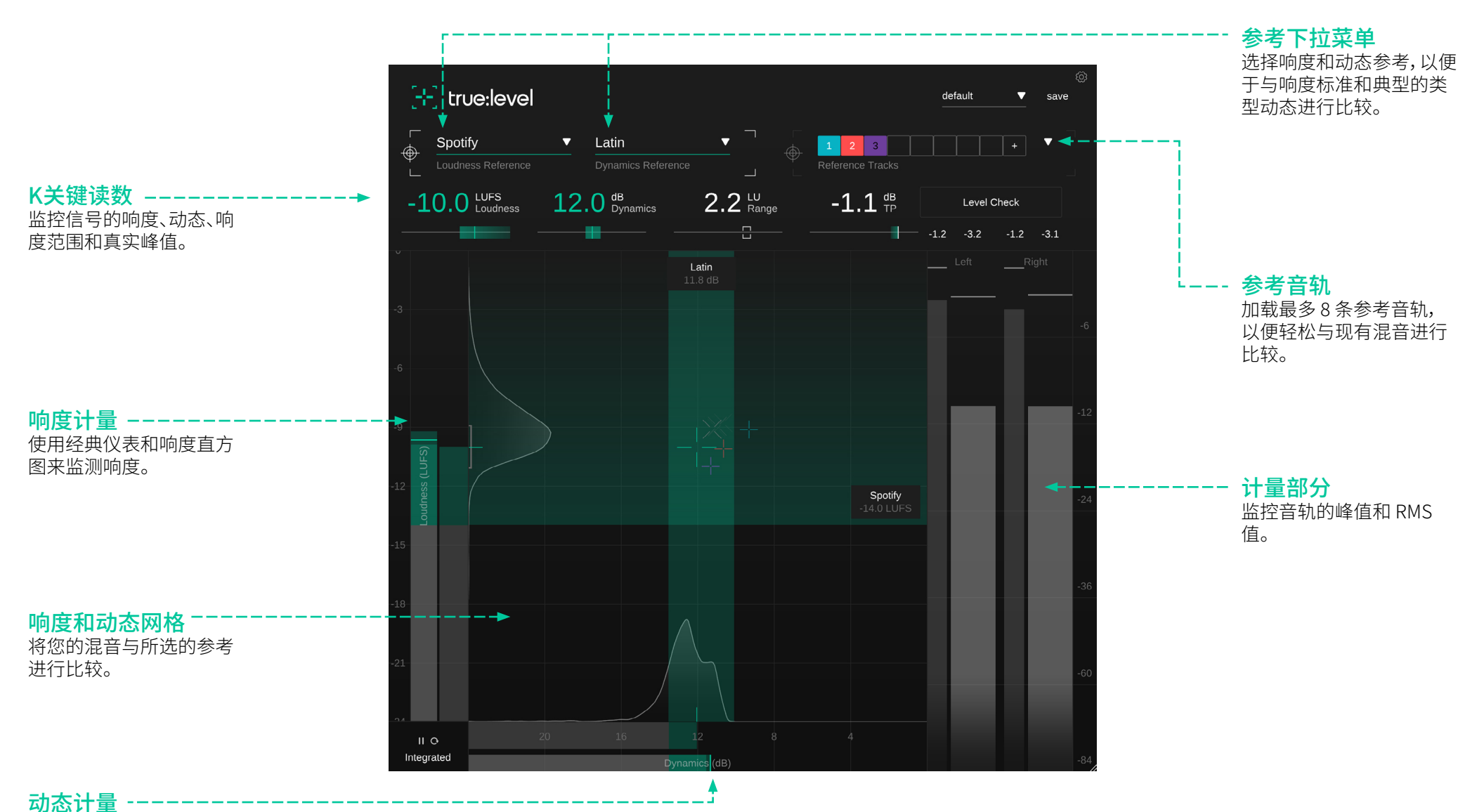

使用经典仪表和动态直方图来监控动态。

按键读数

# 关键读数部分提供了最重要计量值的快速概览。每个读数下方的目标指示器可以轻松跟踪信号的变化。如果测量值达到参考值,目标指示器和相应的读数将变为绿色。

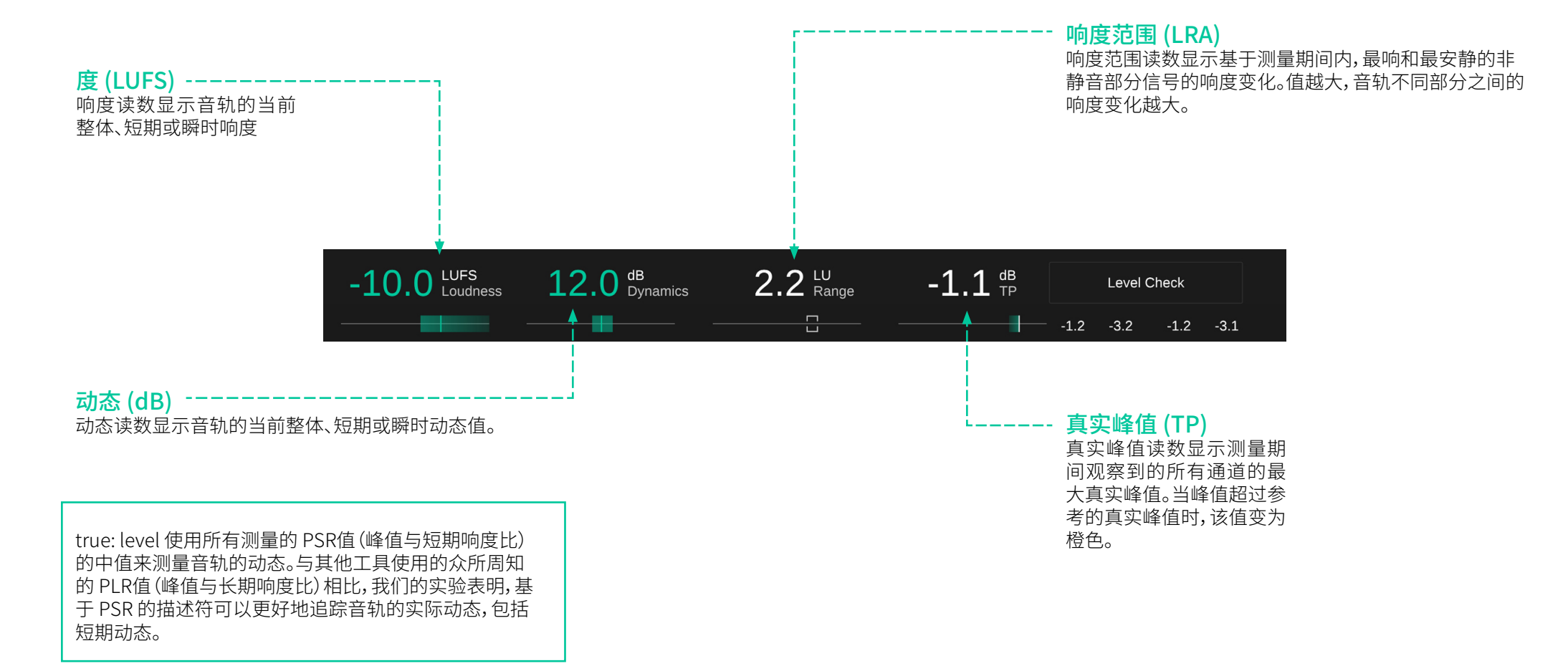

7

测量控制

通过点击用户界面右下角的测量模式选择器,可以更改用于计算响度和动态值(整体、短期、瞬时)的时间基准。

您可以通过点击播放/暂停和所选测量模式旁边的重置图 标来暂停或重置测量。

#### 什么是响度?

按照 EBU R128 标准, 音频的感知响度通常以 LUFS (以满 量程为参考的响度单位) 来衡量。从技术上讲, LUFS 是在 量化音频素材响度过程中使用的测量单位。为了计算某 段音乐的 LUFS 值 (通常称为节目响度), 需要随时间推移 分析音频材料与感知滤波器的平均水平。

#### 什么是响度标准化?

两段具有相同 LUFS 级别的音乐会被认为是同样响亮的。 这就是为什么现在大多数流媒体平台将所有音频素材标 准化到特定的 LUFS 级别,以保证连续音轨之间的感知响 度一致。它们会调低高于某个参考响度的音轨,而且大多 数还会调高低于该参考响度的音轨。

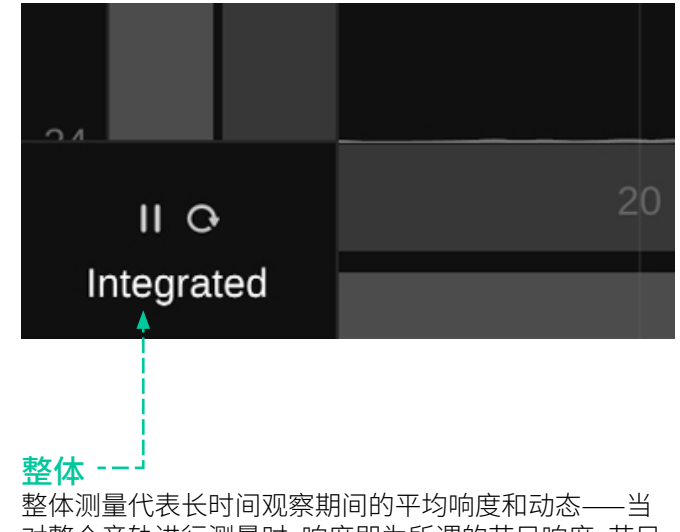

对整个音轨进行测量时,响度即为所谓的节目响度。节目 响度也是流媒体平台在谈论音轨响度时所指的值。请注 意,只有较长的观察期(>60秒)才能根据 EBU R128 标准 进行有效的整体测量。

#### 短期

短期测量值是根据3秒的滑块来计算的。这些值通常会随着时间而变化,并提供有关音轨不同部分的响度和动态的宝贵信息。

#### 瞬时

瞬时测量值是通过 400 毫秒的滑块计算得出的,有助于 识别过度动态的响度峰值。

# 响度和动态网格

音轨的响度和动态是高度相关的。增加信号的响度通常 会降低其动态,例如使用限制器时。响度和动态网格有助 于在音轨的响度和动态之间找到正确的平衡,并通过这 两个值提供整体总览。

网格的纵轴表示以 LUFS 为单位的响度,横轴表示以 dB 为单位的动态。网格还显示了根据所选择的响度参考来 指定的参考响度区域,并基于所提供的动态参考来建议 动态区域。

## 响度和动态十字线

十字线的位置代表音轨的整体响度(垂直位置)和动态(水平位置)。背景中较小的灰色十字线代表短期值的轨迹。

十字线最初是白色的,当您的音轨位于建议的响度或动态范围之内时,十字线就会变成绿色。

#### 响度计

左侧的响度计显示当前短期(前景)和瞬时(背景)响度值。

右侧的响度计显示当前的整体响度值。仪表的颜色为灰 色表示低于参考响度的值,绿色表示落入推荐响度区域 的响度值,黄色或红色表示超过推荐响度的值。当前响度 范围 (LRA) 由整体仪表旁边的灰色括号表示。

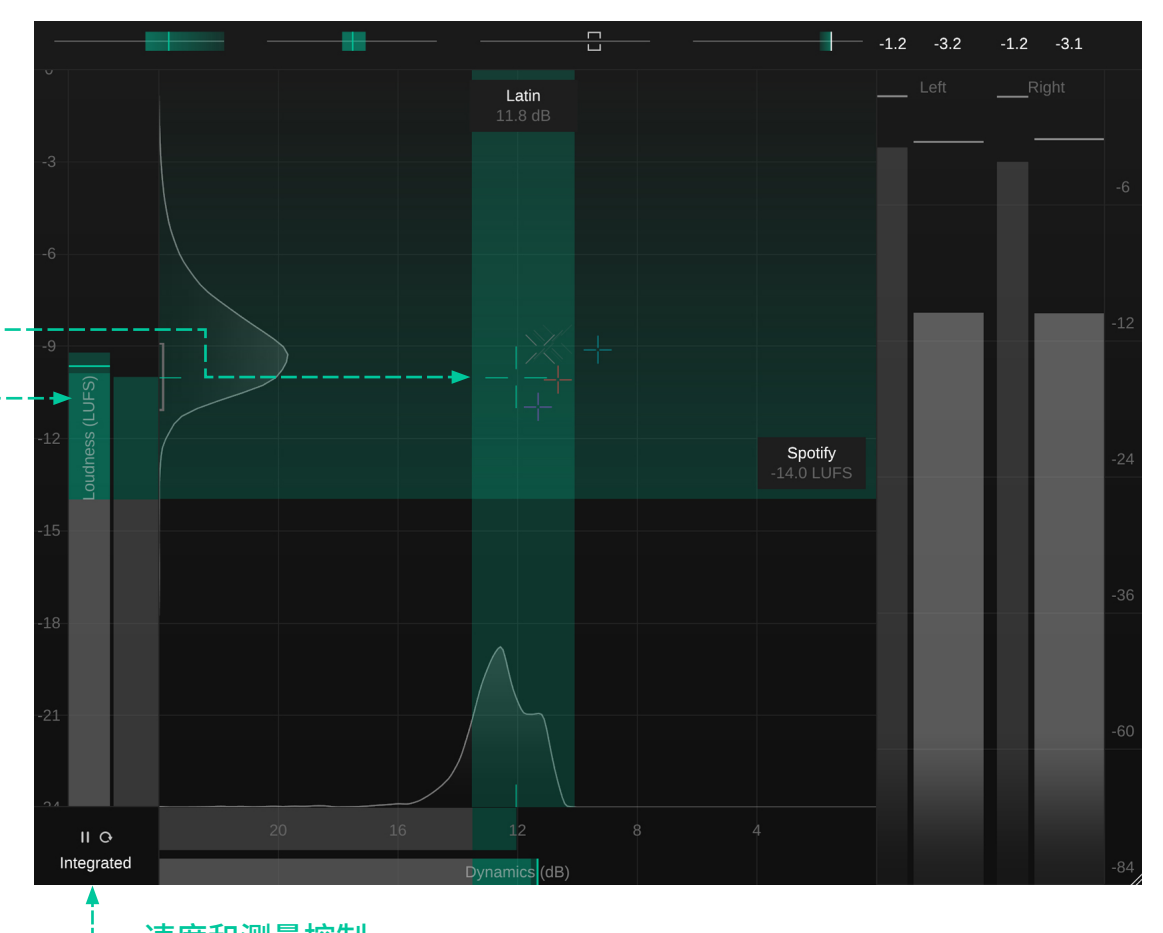

· **速度和测量控制** 使用这些按钮可以更改短 期、瞬时和整体测量,以及 暂停或重置测量。 响度直方图

动态计

响度计旁边的直方图表示观察到某个短期响度值的频率。直方图的形状可以告诉您观察到的信号在整个观察期内是否具有大致恒定的响度(一个小峰),或随时间推移略有变化的响度(一个宽峰),或两个甚至更多明显不同的部分(两个或更多峰值)。

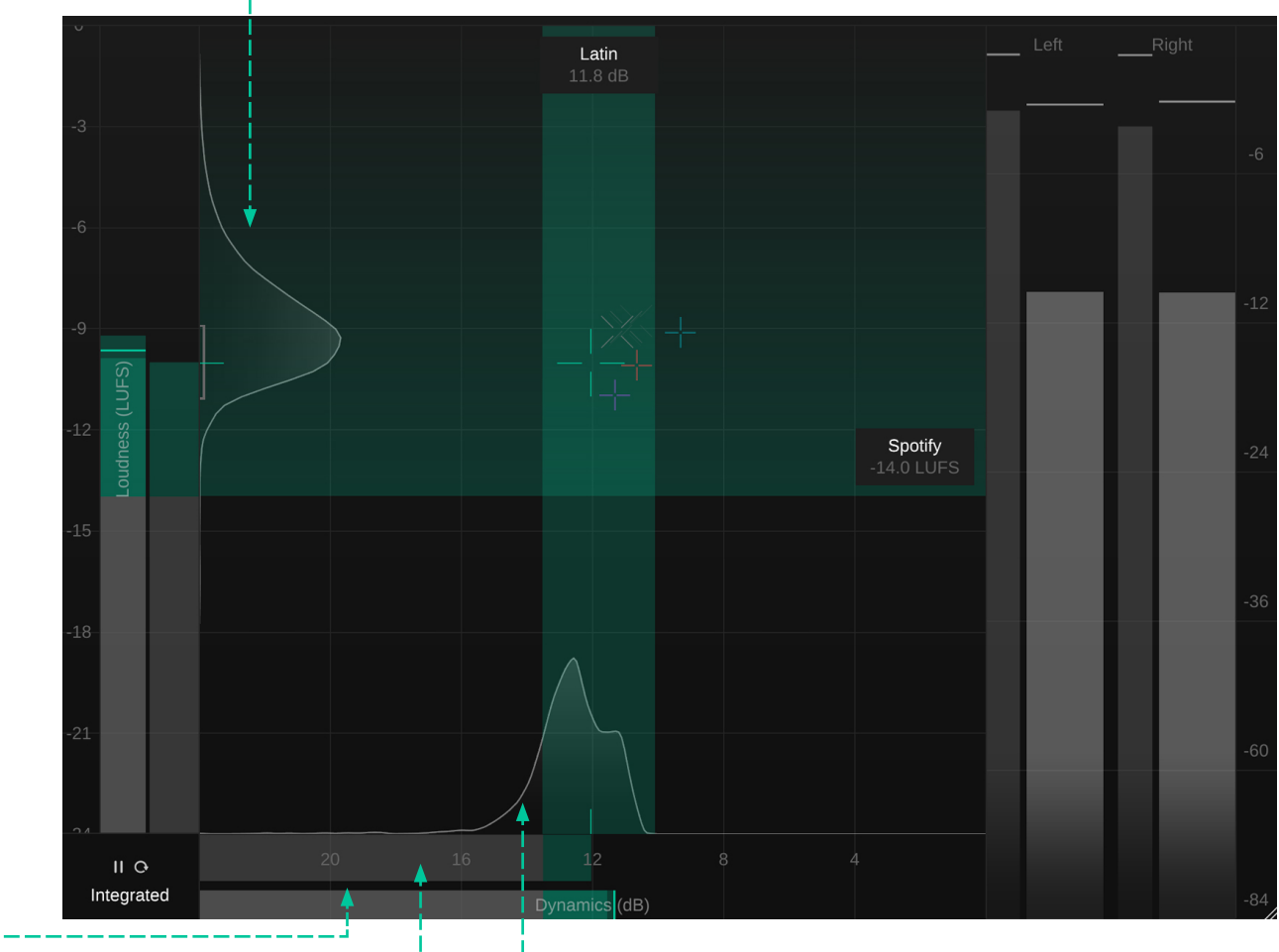

底部的动态计显示当前短期(前景)和瞬时(背景)动态值。

上方的动态计显示当前的整体动态值。仪表的颜色为灰 色表示低于参考动态的值,绿色表示属于推荐动态的值, 黄色表示超出推荐范围的值。

#### - 动态直方图

动态计上方的直方图表示观察某个短期动态值的频率。 直方图的形状可以告诉您观察到的信号在整个观察期内 是否具有大致恒定的动态(一个小峰),或随时间略有变 化的动态(一个宽峰),或两个甚至更多明显不同的部分( 两个或更多峰值)。

响度和动态参考

11

发布音轨时,确保响度和动态良好非常重要。达到正确的 响度水平有助于避免在将音轨发布到不同的发布目标( 例如流媒体平台)时出现任何意外,而确定动态对于混音 的整体质量非常重要。

true: level 的引用提供了两种简单但精确的方法来比较 混音与参考的质量:

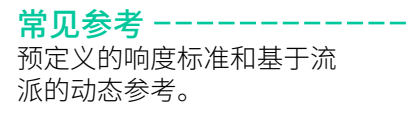

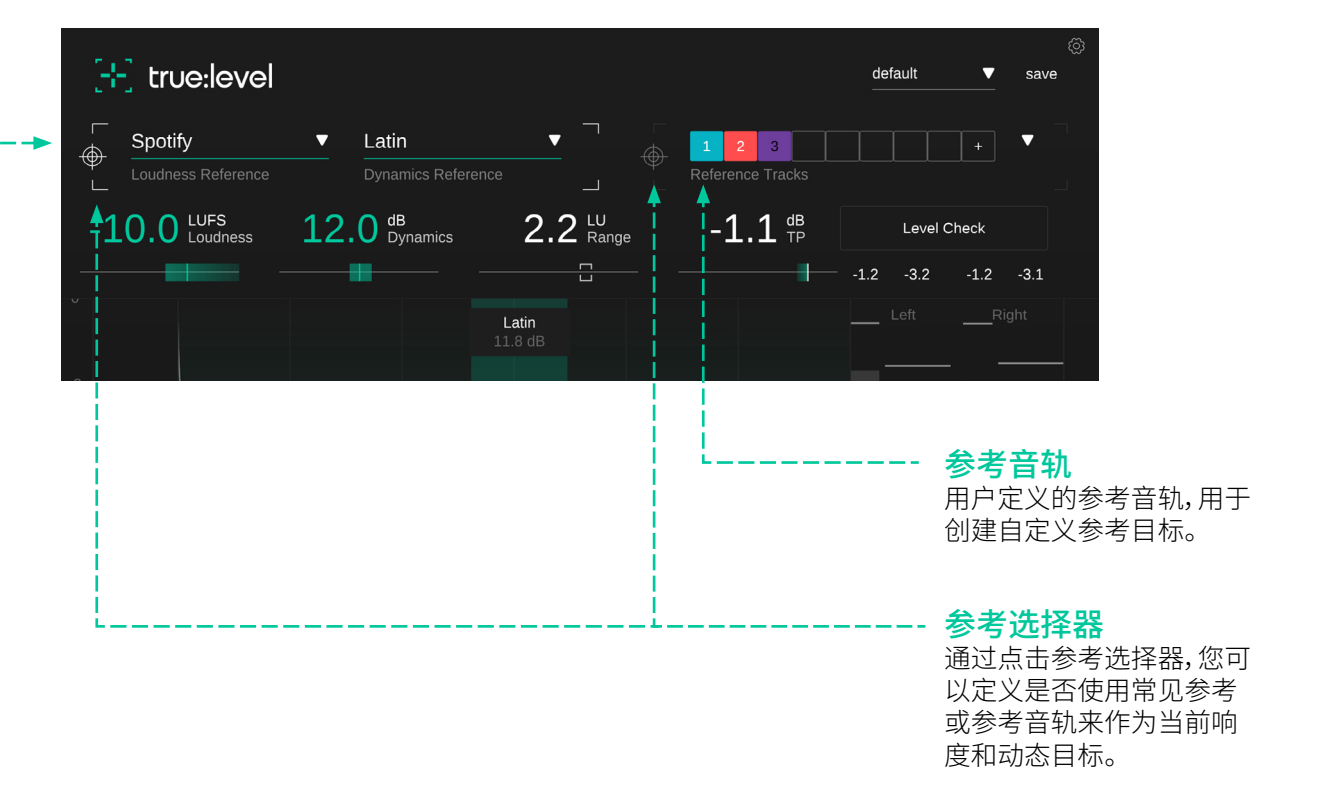

# **Common References**

响度和动态的常见参考提供了预定义参考目标的详尽列 表。虽然响度参考涵盖了不同传输平台和响度标准的规 格,但预定义的动态参考是基于音乐流派的典型动态。

响度参考 ---

响度参考基于不同的发布目标:流媒体平台、响度标准或自定义参考值。每个参考都涵盖有关目标的响度和建议真实峰值的信息。

自定义参考响度

对于特定的自定义响度值,您 可以设置包括公差在内的自 定义参考参数。

大多数流媒体平台仅要求一 定的最低响度。所有高于此响 度的响度值均正常,如响度和 动态网格内的绿色区域所示。

响度标准会建议实际响度目标值。在这种情况下,只有目标值(加上公差区域)代表良好的响度值,由响度和动态网格内的绿色水平条表示。

#### + true:level Spotify Latin $\bigcirc$ AES/EBU Streaming Universal LL Amazon Music Ra Speech Apple Music Acoustic Apple Podcast Classical Deezer Country Electronic | Bass Music iTunes Pandora Electronic | EDM SoundCloud Electronic | Experimental Spotify Electronic | House Spotify Loud Electronic | Techno Tidal Funk Tidal Quiet Hip Hop | Boom Bap YouTube Hip Hop | Contemporary AGCOM 219/09/CSP Hip Hop | Golden Era ATSC A/85 Jazz **EBU R128** Latin EBU R128 s3 Metal GY/T 282-2014 Pop | 90s нво Pop | 00s Netflix Pop | 10s **TR-B32** Pop | K-Pop Pop | Latin Pop Set loudness target... R&B Rock | Alternative Rock | Classic Rock Rock | Punk Set dynamics target... 🤜 ПĢ Integrated Dynamics (dB)

## - 动态参考

The dynamics references are based on the typical dynamics of different musical genres. The suggested dynamics area for a specific genre is indicated by a green vertical bar inside the Loudness and Dynamics grid.

#### 自定义参考动态 对于特定的自定义动态值,您 可以设置包括公差在内的自 定义参考参数。

参考音轨

将您的音轨与一个或多个现有混音进行比较,您可以加 载最多8个参考音轨。每个音轨会进行分析,并提取其响 度和动态信息。

如果选择参考音轨部分作为当前目标,则使用所有活动 参考轨道的组合信息来计算参考区域。活动参考音轨在 响度和动态网格内显示为音轨颜色的小十字线。

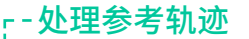

可以通过将一个或多个音频文件拖放到插件窗口或点击 参考轨道部分中的"+"按钮来加载新的参考音轨。

点击相应的数字即可激活或停用参考音轨。

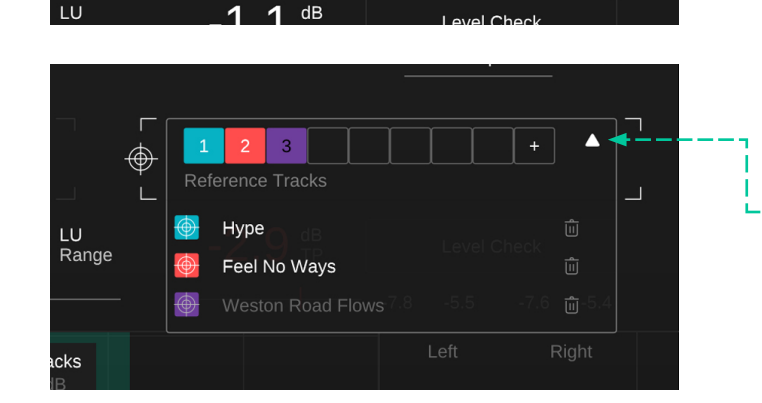

3

default

 $\mathbf{\nabla}$ 

save

-

· 参考音轨下拉菜单 参考音轨下拉菜单显示参考的完整文件名,并允许激活/ 停用音轨或将其从列表中删除。

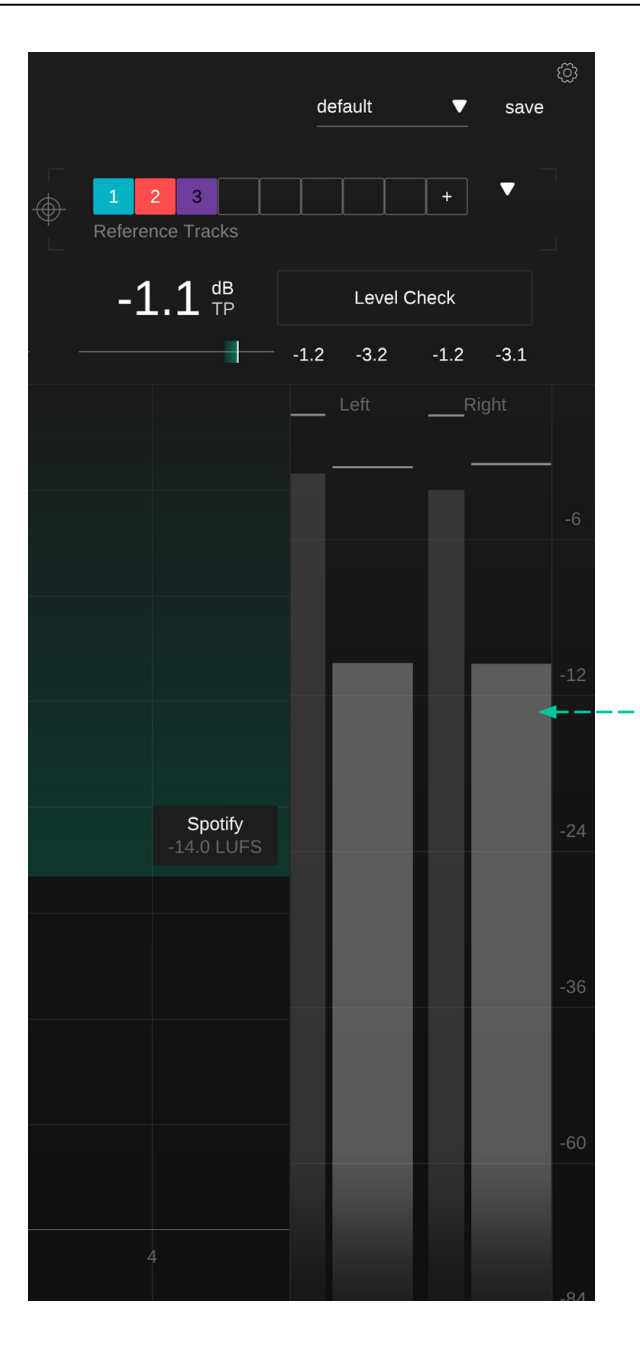

## 输出电平表

输出电平表显示每个通道 的当前真实峰值(细表,左) 和 RMS值(宽表,右)。仪表 上方的小数字表示相应值 的峰值保持值。

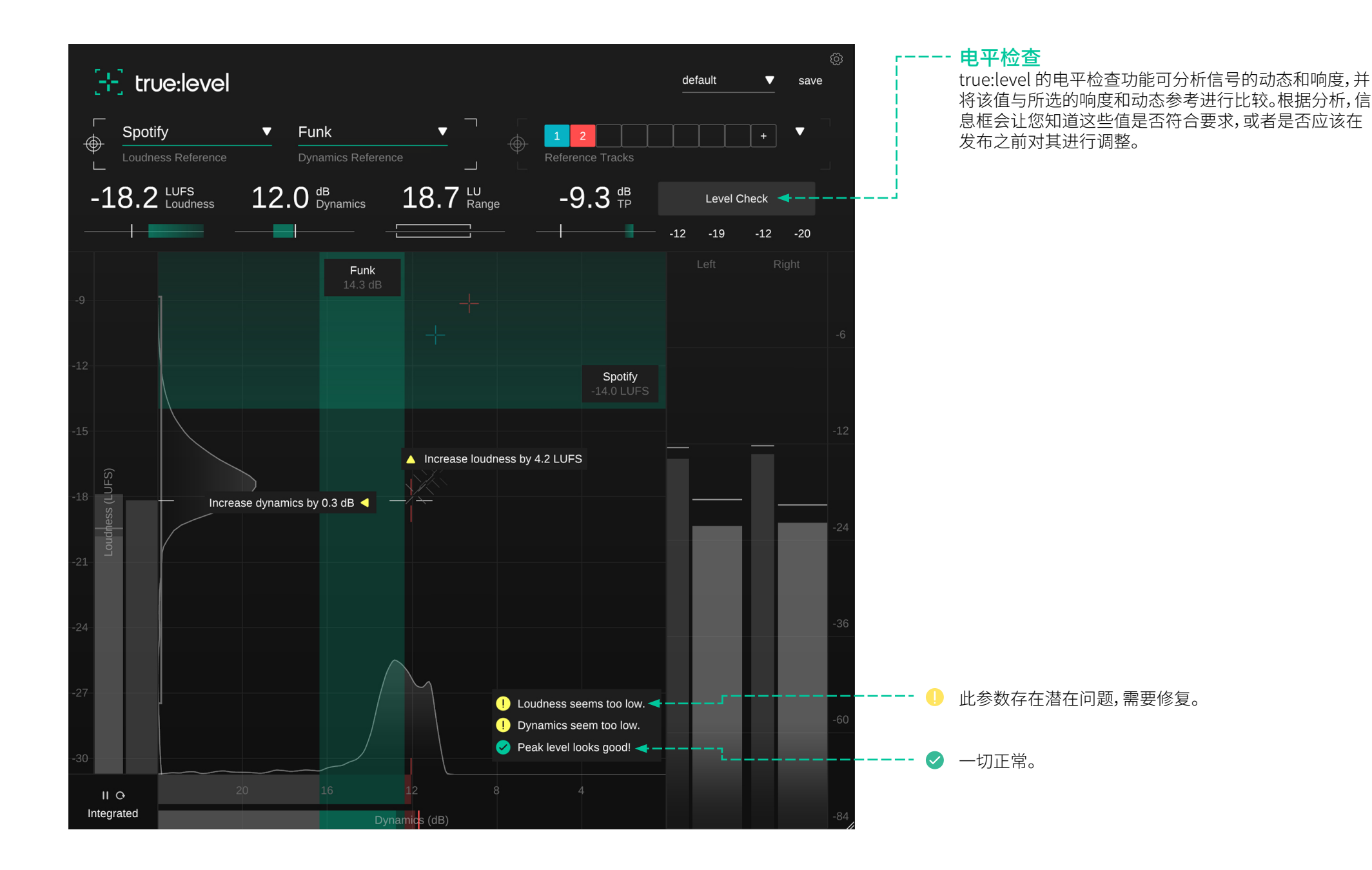

预设保存了插件的设置,包括所有当前加载的参考音轨。 这意味着可以使用预设将多个不同的音轨(例如一张专 辑)与相同的自定义参考进行比较。

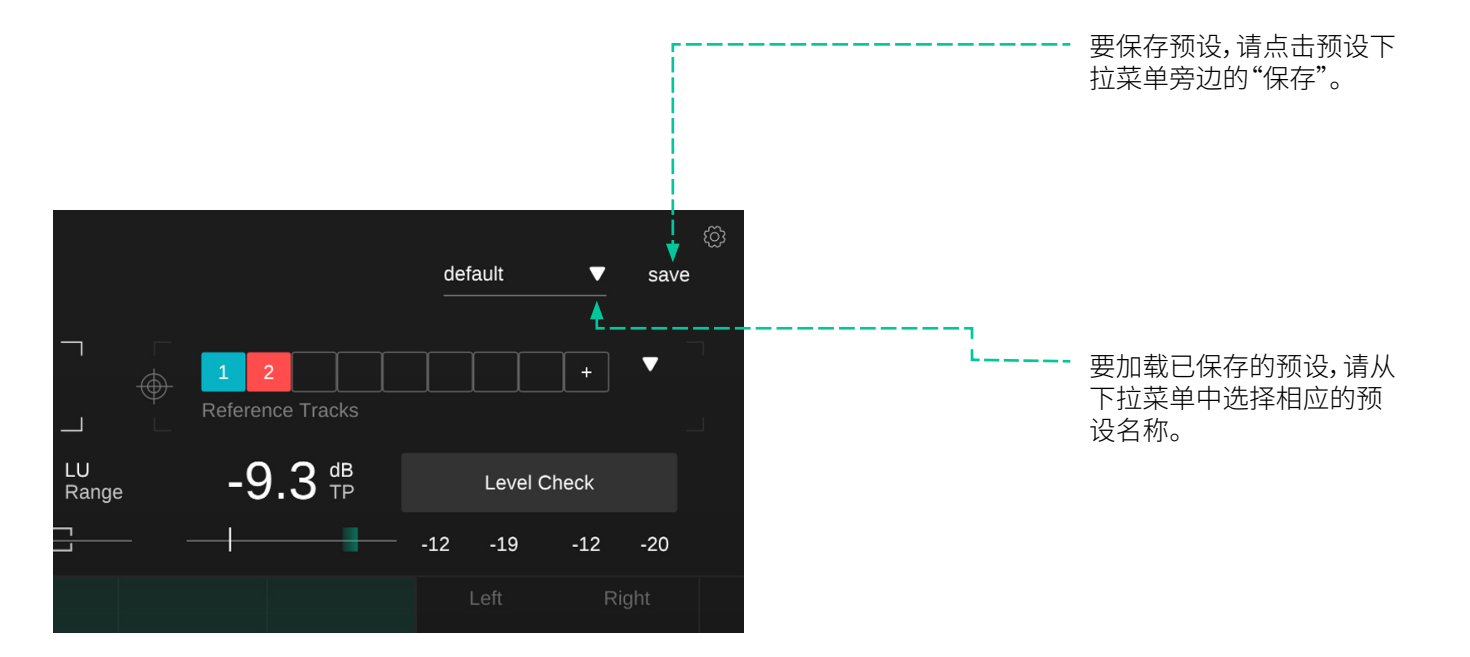

# 要删除预设或更改其名称,请到本地文件资源管理器中的预设文件夹。

您可以轻松地在不同的工作站之间共享您的预设。所有 预设均以文件扩展名".spr"保存在以下文件夹中:

预设文件夹

OSX: ~/Library/Audio/Presets/sonible/truelevel Windows: My Documents\Presets\sonible\truelevel

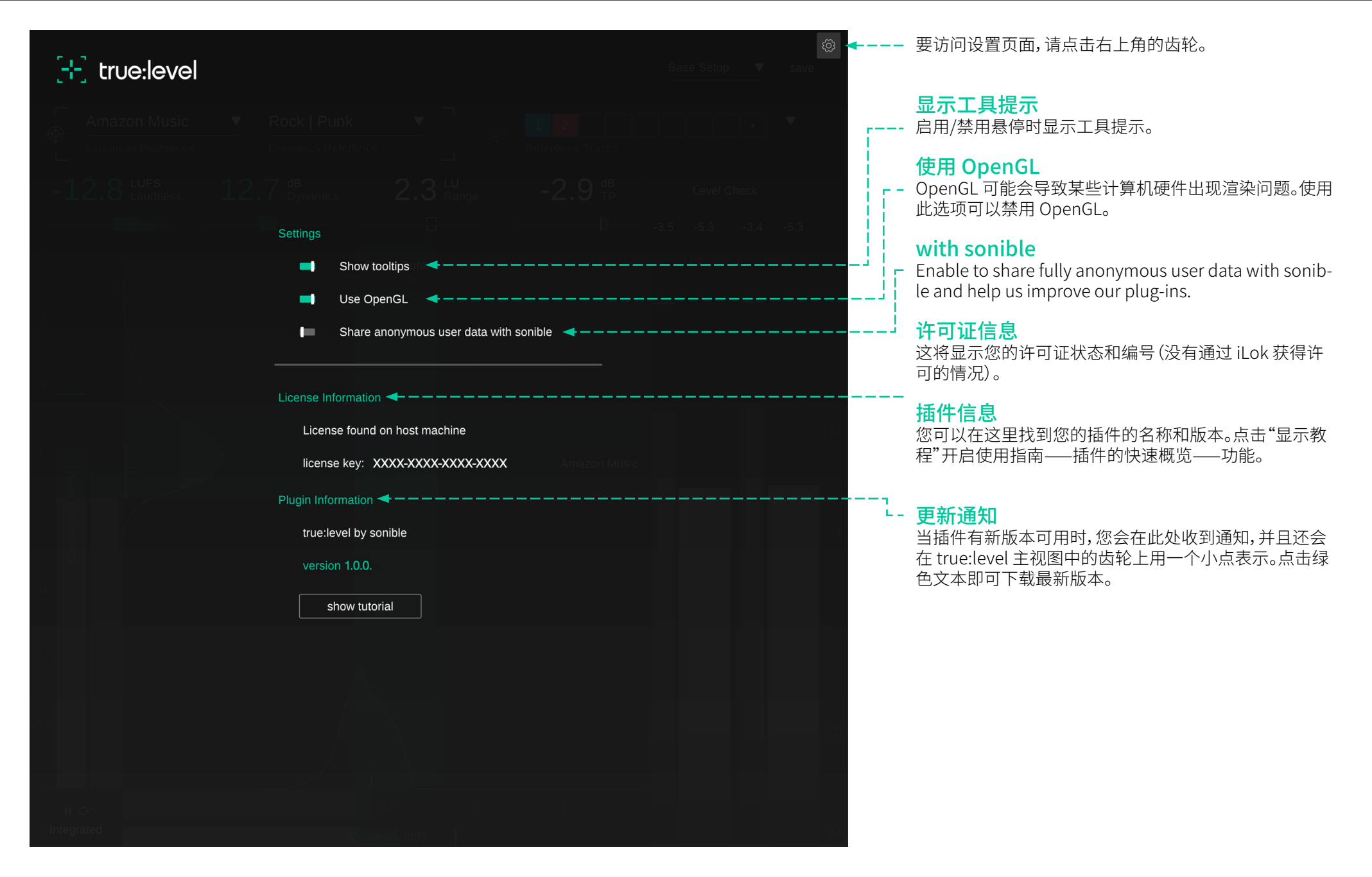

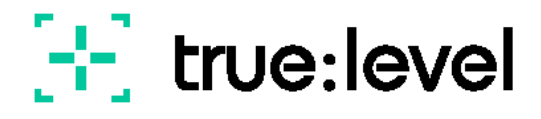

www.sonible.com/truelevel

sonible GmbH

Haydngasse 10/1 8010 Graz Austria contact@sonible.com

All specifications are subject to change without notice.

©2022, sonible GmbH. All rights reserved. Engineered & designed by sonible in Austria.

www.sonible.com

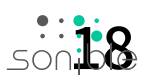